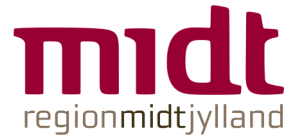

## Vejledning til indhentelse af digitale børne- og straffeattester

- Åbn politiets hjemmeside <u>www.politi.dk</u> (på Internet Explorer) •
- Vælg "Bestil straffeattest" under "Ofte anvendte" og vælg herefter, hvilken • attest der skal indhentes

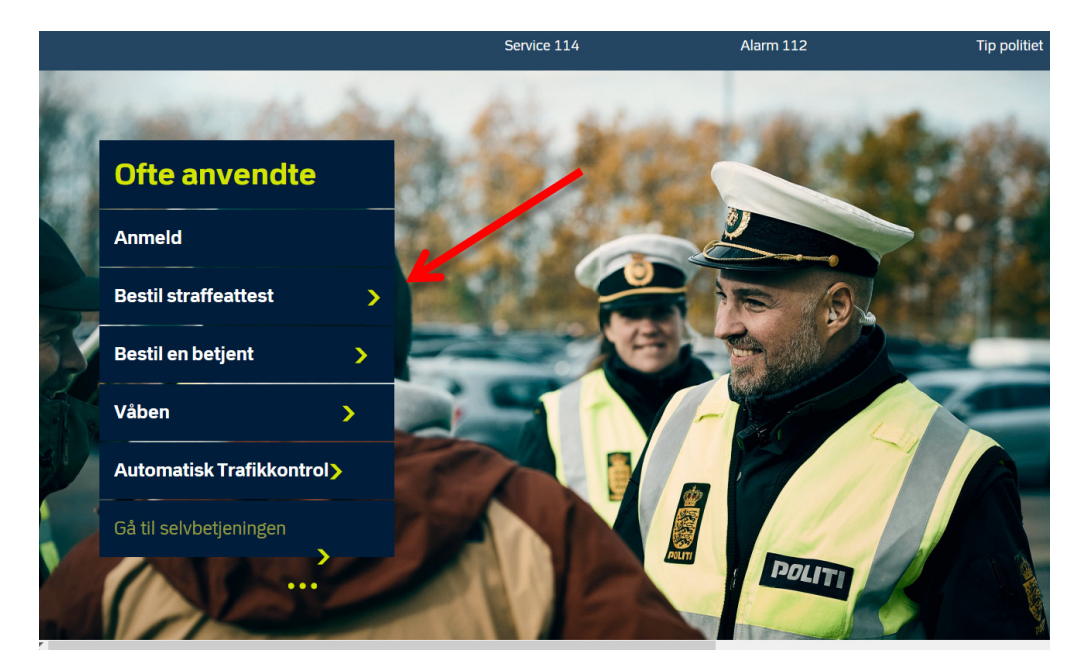

Forside / Selvbetjening / Bestil / Bestil straffeattest **Privat straffeattest** Børneattest Du kan bestille din private Virksomheder, myndigheder og Der findes tre straffeattest digitalt. Den private foreninger kan bestille forskellige typer straffeattest er den attest med børneattester på fx straffeoplysninger, du kan få medarbeidere og frivillige, der straffeattester: En har med børn og unge at gøre. som privatperson. privat straffeattest, en offentlig straffeattest Straffeattest når du bor Offentlig straffeattest i udlandet og en børneattest. En Offentlige myndigheder kan i Hvis du er dansk statsborger og særlige situationer bestille en straffeattest udstedes bor i udlandet, kan du få udstedt offentlig straffeattest på en af politiet og en international straffeattest. privatperson. indeholder Hvor længe står **Om Kriminalregisteret** oplysninger om en afgørelser på Det Centrale Kriminalregister persons domme, straffeattester? opbevarer oplysninger om bøder og tiltalefrafald Se hvor længe forskellige

afgørelser fremgår af

henholdsvis en privat

med vilkår for

lovovertrædelser bl.a. til brug ved udarbeidelse af straffeattester.

Følgende billede kommer frem, og du skal her klikke på bestil (børne)attest.

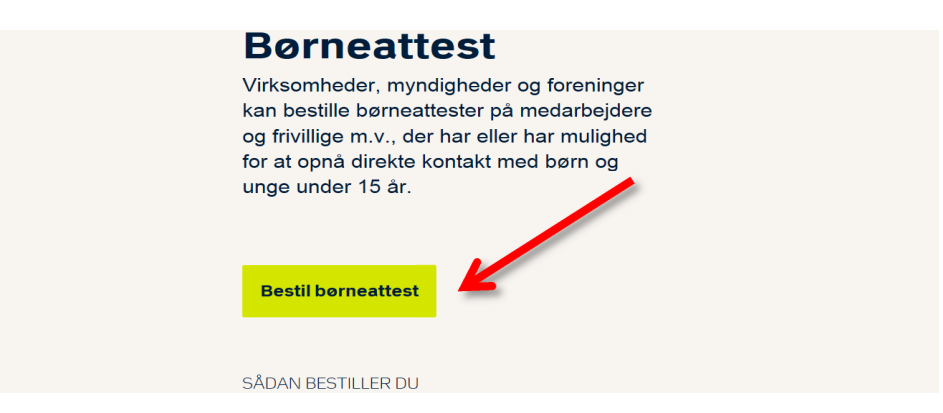

• Nem ID åbnes, og du skal vælge "Log på med nøglefil".

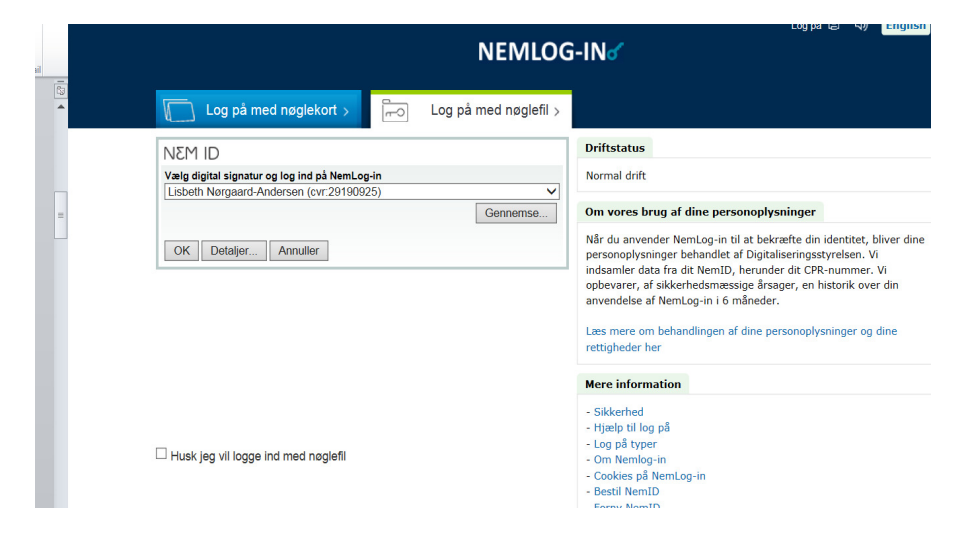

- Vælg "OK"
- Skriv din RegionsID kode tryk "OK" (Bemærk, at denne boks kan "gemme" sig nede i proceslinjen og skal trykkes på, for at boksen kommer frem)
- Marker altid 1. bullet ved indhentelse af børneattest vælg "Bestil"

|   | POLITI                                                                                                    | Bestilling af Børneattest |                  |                | Log ud     |                   |
|---|----------------------------------------------------------------------------------------------------|---------------------------|------------------|----------------|------------|-------------------|
|   | Anvendelse                                                                                                    | Bestil                    | Rekvirent        | Bekræft        | Underskriv |                   |
|   | Anvendelse                                                                                                    |                           |                  |                |            | * = Skal udfyldes |
|   | Det er kun muligt at få tilstedt en børneattest til særlige grupper. Når du bestiller en børneattest, er det dit ansvar, at denne<br>person, du bestiller attesten på, er omfattet af en af de nedstående grupper. 👩                                                                                                    |                           |                  |                |            |                   |
|   | Det er bestillers ansvar, at den attesten bestilles på er omfattet af den gruppe personer, der retteligt kan bestilles børneattest<br>på. Det kan straffes at indhente en børneattest uden hjemmel.                                                                                                    |                           |                  |                |            |                   |
|   | <ul> <li>Oplysningerne skal anvendes i forbindelse med: *</li> <li>Personer, der som led i ansættelsen eller beskæftigelsen har direkte kontakt med børn under 15 år, eller der som led i ansættelsen eller beskæftigelsen, færdes fast blandt børn under 15 år og derved har mulighed for at opnå direkte kontakt med disse.</li> <li>De pågældende personers ægtefæller, samlevere eller andre, hvis de har mulighed for via ansættelsen eller beskæftigelsen at opnå direkte kontakt med børn under 15 år.</li> </ul> |                           |                  |                |            |                   |
| • |                                                                                                    |                           |                  |                |            |                   |
|   |                                                                                                    |                           |                  |                |            |                   |
|   | Vejledning om bestilling af børneattest •<br>Bekendgørelse om behandling af person                                                                                                    | oplysninger i             | Det Centrale Kri | iminalregister | •          |                   |
|   |                                                                                                    |                           |                  |                |            | Bestil ▶          |

- Udfyld cpr.nr. og navn på den person, der skal ansættes. Bemærk, at der også er mulighed for at indhente på flere på en gang.
- Marker i "Jeg er bekendt med reglerne ..." (kun ved indhentelse af børneattest)
- Vælg "Rekvirent"

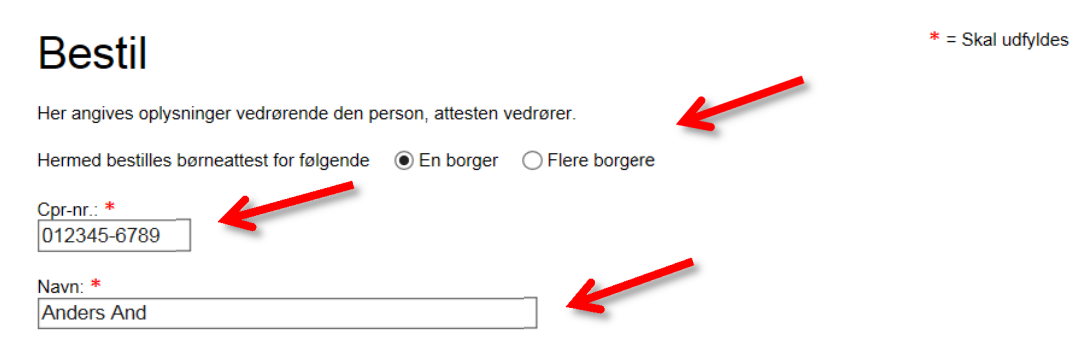

Jeg er bekendt med reglerne om udstedelse af børneattester, og den person, jeg bestiller en børneattest på, er omfattet af reglerne som anført i forrige trin.

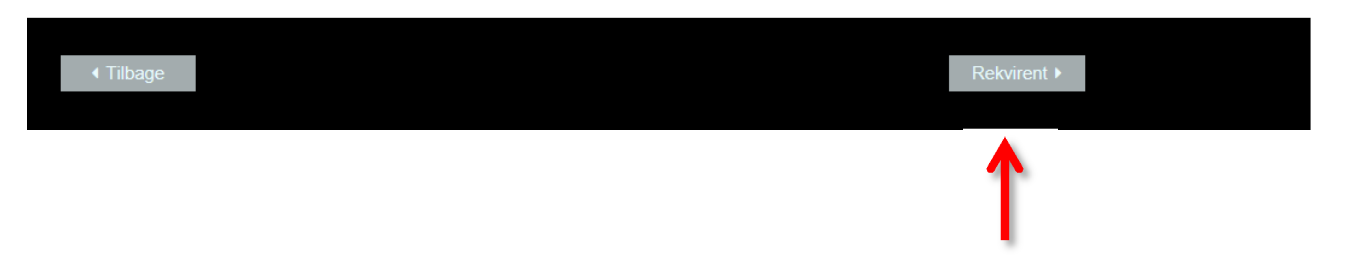

• Af hensyn til håndtering af svarmails fra Rigspolitiet er det VIGTIGT, at der ved "Modtager" gøres opmærksom på, hvem der har indhentet en børne- eller straffeattest. Dette gøres ved at skrive institutionskoden og derefter hospital/institution/arbejdssted.

Det er kun nødvendigt at udfylde felter med \*

| Rekvirent                          |                                | * markering skal altid udfyldes. Ved<br>modtager skal man altid starte med |
|------------------------------------|--------------------------------|----------------------------------------------------------------------------|
| Her angives oplysninger vedrørende | e den, der bestiller attesten. | ansættelsessted/afdeling/afsnit                                            |
| CVR-nr.:                           | 29190925                       | MP Møllebækken<br>AS Aarhus Universitetshospital                           |
| Myndighed:                         | Region Midtjylland // CVR:291  | CR RH Randers<br>SR Vest                                                   |
| Navn fra medarbejdercertifikat:    | Inge Lis Straasø Bækgaard      | VS Midt<br>AD Regionshuset - Økonomi                                       |
| Kontakttif: * 🖌 Kontakt e-ma       | il: * 🖌 Modta                  | ger: * 🧷 🧿                                                                 |
| 78410738 ilb@rm.dk                 | MP N                           | løllebækken                                                                |
| Kontaktperson:                     | Rekvire                        | nt. 📀                                                                      |

Når bestillingen er sendt, vil den blive videresendt til borgeren, som skal give samtykke, inden attesten kan udstedes.

| Demon | < Tilbage |  | Bekræft► |
|-------|-----------|--|----------|

## Bekræft

| CVR-nr.:                       | 29190925                                                                                                    |
|--------------------------------|----------------------------------------------------------------------------------------------------|
| Myndighed/virksomhed/forening: | Region Midtjylland // CVR:29190925                                                                                                    |
| Navn:                          | Inge Lis Straasø Bækgaard                                                                                                    |
| Kontaktperson:                 |                                                                                                    |
| Rekvirent:                     |                                                                                                    |
| Modtager:                      | MP Møllebækken                                                                                                    |
| Attesttype:                    | Børneattest                                                                                                    |
| Anvendelse:                    | Personer, der som led i ansættelsen eller beskæftigelsen har direkte kontakt<br>med børn under 15 år, eller der som led i ansættelsen eller beskæftigelsen,<br>færdes fast blandt børn under 15 år og derved har mulighed for at opnå direkte<br>kontakt med disse. |
| Borger:                        | 111160-1212 Louise And                                                                                                    |
| Ansøgningsdato:                | 04-03-2015                                                                                                    |

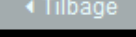

Underskriv med NemID 🕨

## • Vælg "Run" i den grå boks

| NΣM ID Signer med nøglekort >       | N8M ID                                                                | Signer med nøglefil >                                                 | Digital Signatur                                       | Signer med digital signatur     |  |
|-------------------------------------|-----------------------------------------------------------------------|-----------------------------------------------------------------------|--------------------------------------------------------|---------------------------------|--|
| Restilling of Digital Straffpattest | Do you wan                                                            | t to run this applica                                                 | tion?                                                  | ×                               |  |
|                                     |                                                                       | Name: OpenSi                                                          | gn                                                     |                                 |  |
|                                     | See 1                                                                 | Publisher: Nets DanID                                                 |                                                        | _                               |  |
|                                     |                                                                       | Location: https://ope                                                 | nsign.danid.dk                                         |                                 |  |
|                                     | This application wi<br>information at risk                            | ill run with unrestricted access<br>« Run this application only if yo | which may put your comp<br>ou trust the location and p | puter a personal publish above. |  |
|                                     | Do not show this again for apps from the publisher and location above |                                                                       |                                                        |                                 |  |
|                                     | More Info                                                             | ormation                                                              | C                                                      | Run Cancel                      |  |
|                                     | ). (                                                                  |                                                                       |                                                        |                                 |  |

- Skriv din RegionsID adgangskode i feltet (Bemærk, at feltet ofte skal findes i proceslinjen nederst på skærmen)
- Klik "OK"

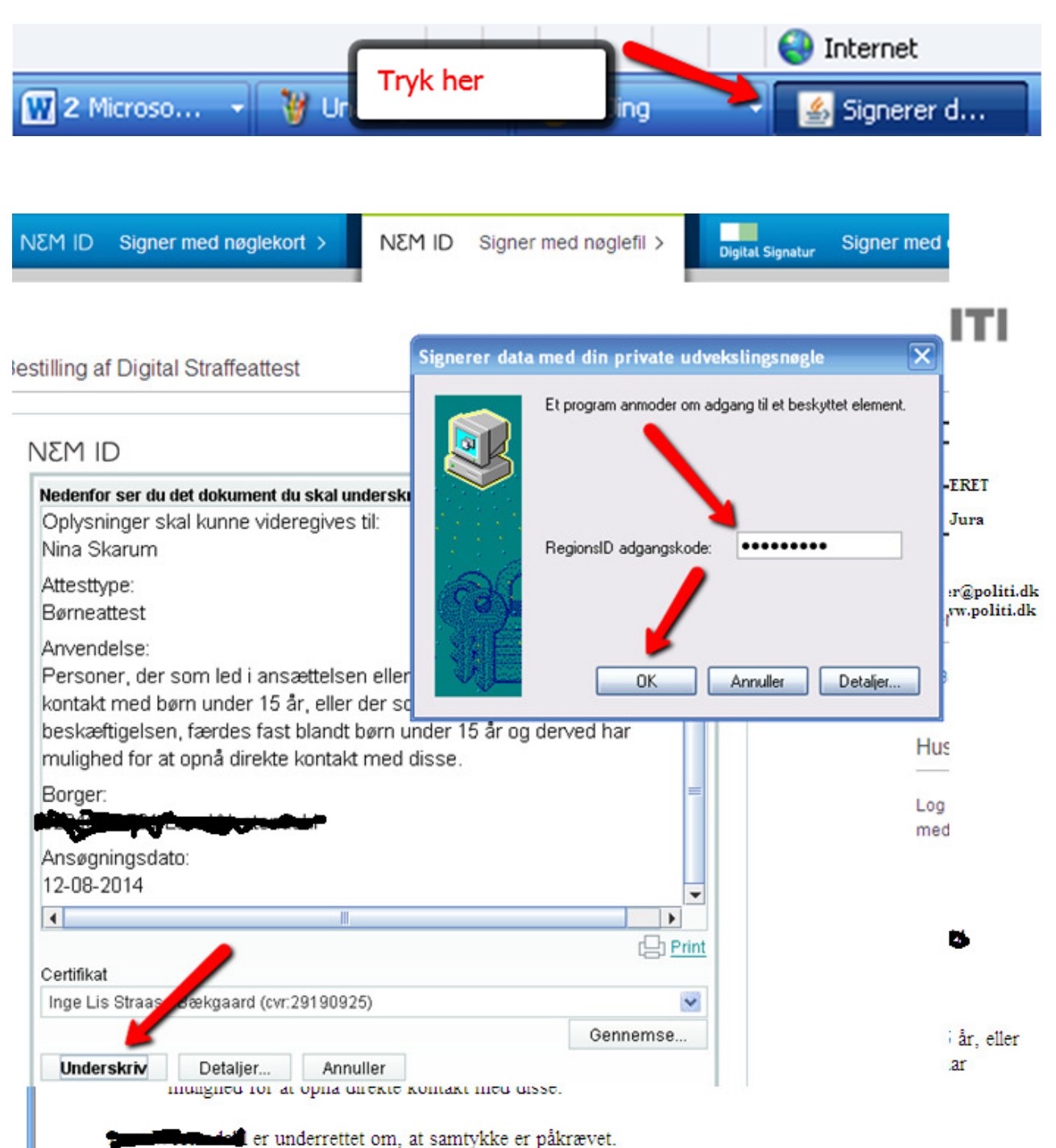

• Der kommer nu en kvittering for bestilling af børneattest / straffeattest, som kan udskrives og journaliseres på personalesagen

## Kvittering for indsendelse

Din henvendelse er nu sendt til Kriminalregisteret. Hvis du ønsker en kopi af henvendelsen, skal du vælge "Udskriv" herunder.

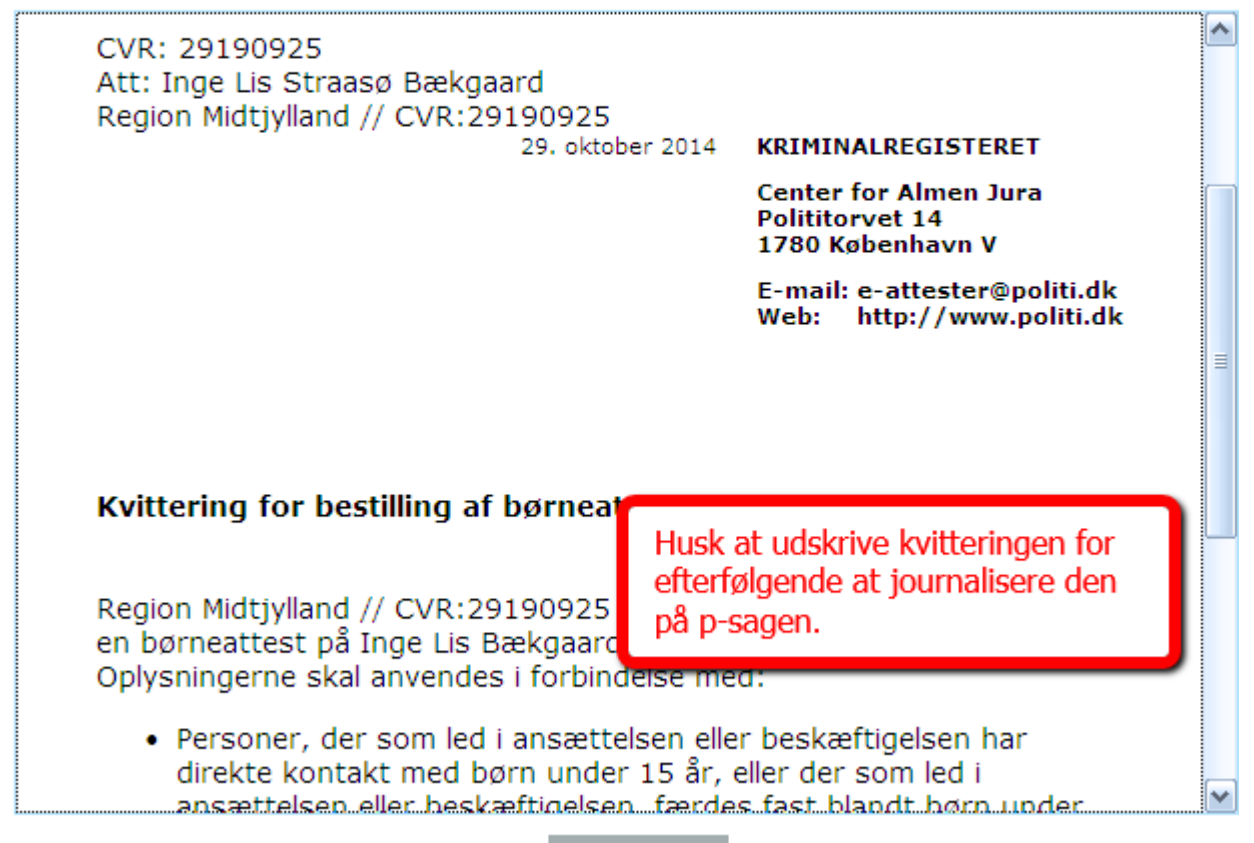

Udskriv..